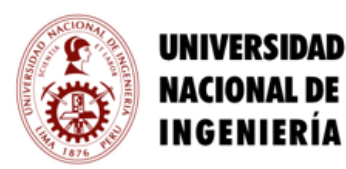

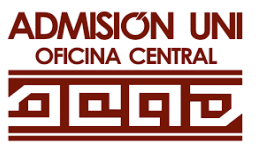

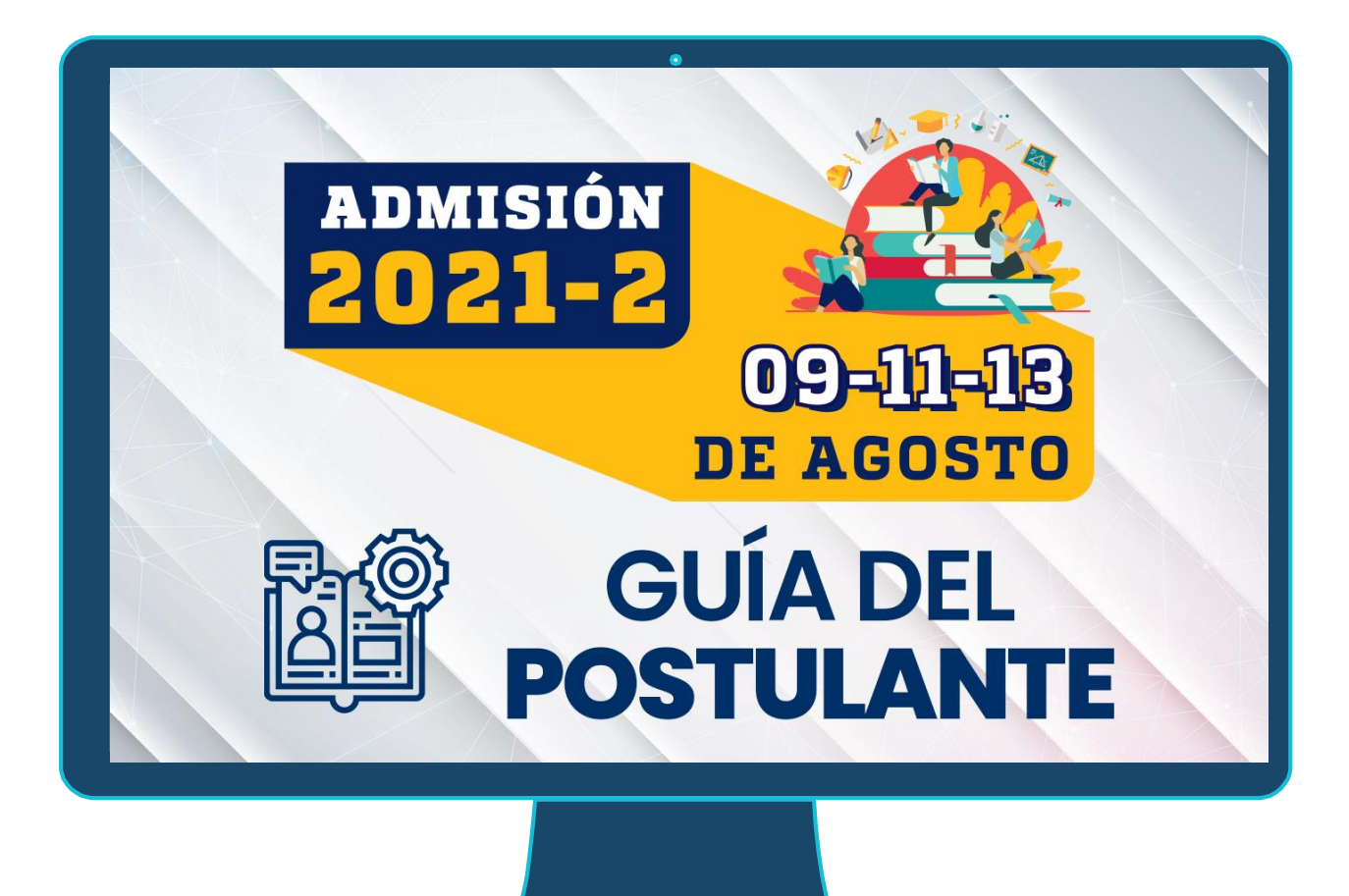

Enlace de Registro en

www.admision.uni.edu.pe

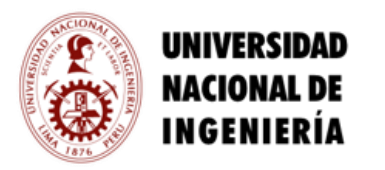

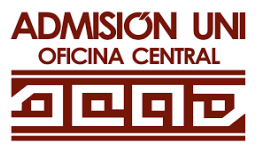

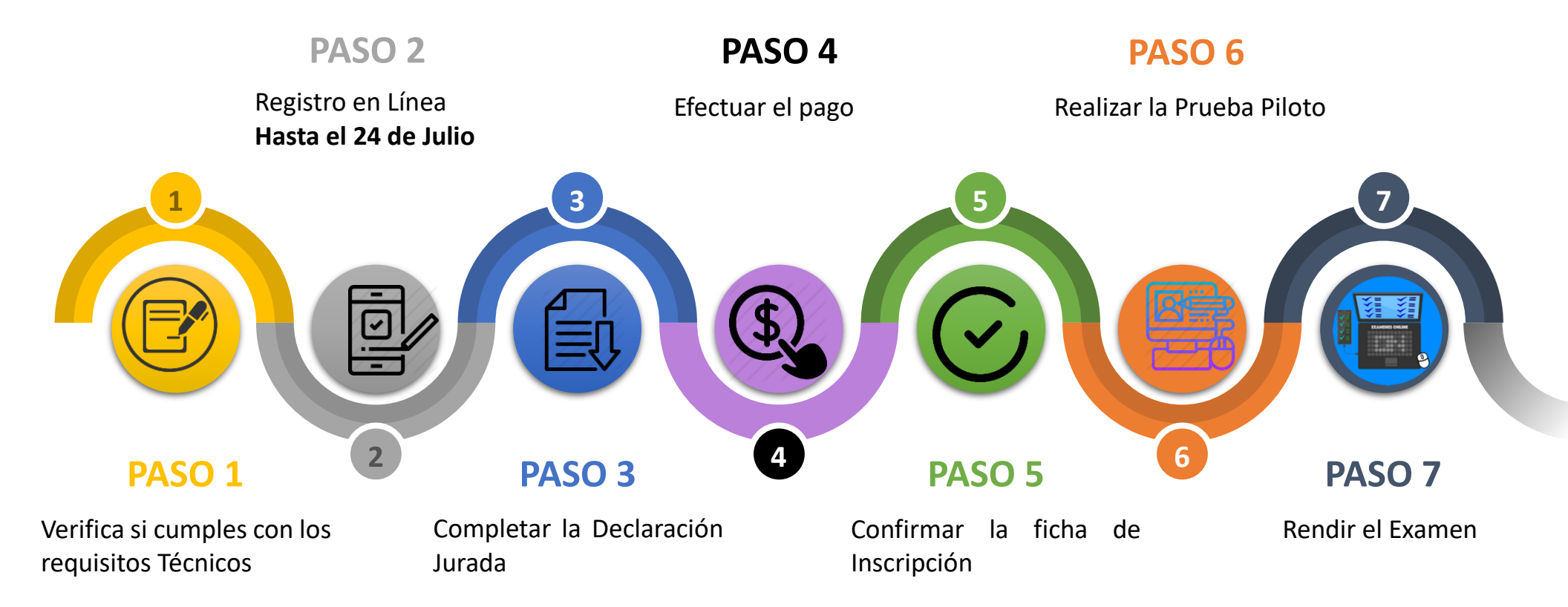

2

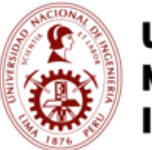

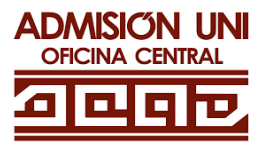

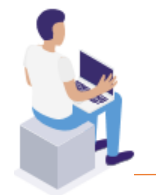

## EXAMEN DE ADMISIÓN UNI 2021-2

Dirigido a postulantes de todo el Perú, que hayan culminado sus estudios secundarios.

# PASO 1 REQUISITOS TÉCNICOS

Antes del registro, revisa si cuentas con los siguientes requisitos pues es tu responsabilidad verificar que cumplas con ellos.

- ✓ Laptop o PC (no se puede usar Tablet ni celular).
- Procesador mínimo Core I3 2100 (2da generación) o AMD FX 4300 o mayor
- Sistema operativo Windows 10 (de 4GB de RAM).
- Conexión de internet mínima de 1 Mbps de descarga y 1 Mbps de subida.
   Si no sabes cuál es tu velocidad de conexión,
- Micrófono interno o externo.
- ✓ Cámara Web resolución mínima de 640 x 480 VGA.
- ✓ Navegador Google Chrome (recomendado).
- ✓ Debes contar con un ambiente adecuado para dar el examen.

### PASO 2

**REGISTRO EN LÍNEA** 

Antes de realizar el pago, debe estar aprobada la DECLARACIÓN JURADA

Otras Modalidades a excepción Ingreso Directo Desde el 7 de junio del 2021 hasta 24 de julio del 2021

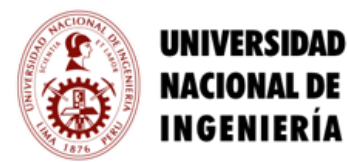

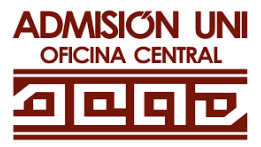

- 2.1 REGISTRO
  - Ingresa a www.admision.uni.edu.pe . Haz clic en el botón de "INSCRÍBETE AQUÍ".

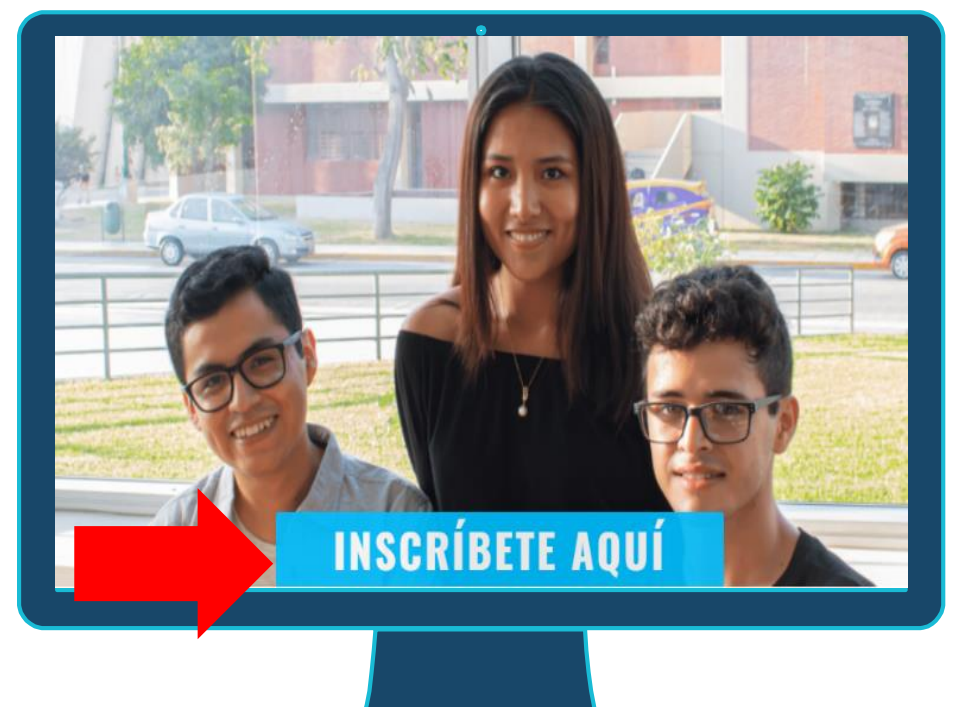

Deberás hacer clic en el botón Registrate.

| •                         |
|---------------------------|
| INGRESA A TU CUENTA       |
|                           |
| INGRESA TU DNI            |
| INGRESA TU CONTRASEÑA     |
|                           |
| Ingresar                  |
|                           |
|                           |
| 2No tienes cuenta?        |
|                           |
| Solvidaste ta contrasena? |
|                           |
|                           |
|                           |

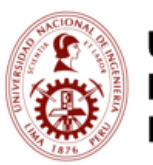

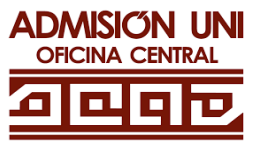

| <ul> <li>Deberás Ingresar:</li> <li>Tu número de DNI</li> <li>Tu correo electrónico</li> </ul> | REGISTRO<br>Ingresa tus datos para ingresar al sistema<br>Ingresa tu número de DNI (no del apoderado) |
|------------------------------------------------------------------------------------------------|----------------------------------------------------------------------------------------------------|
| <ul> <li>Número de celular</li> </ul>                                                          | DNI                                                                                                   |
| → Clave                                                                                        | Ingresa tu correo electrónico                                                                         |
| → Texto de la Imagen                                                                           | Email                                                                                                 |
| Es muy importante registrar                                                                    | Ingresa un celular de contacto                                                                        |
| tu correo electrónico y                                                                        | Número de Celular                                                                                     |
| número de celular. A través                                                                    | Genera tu Clave (mínimo de 6 dígitos)                                                                 |
| de estos medios podrás                                                                         | Clave                                                                                                 |
| realizar tus consultas y estas                                                                 | Ingresa nuevamente tu Clave                                                                           |
| podran ser atendidas.                                                                          | Repite tu Clave                                                                                       |
|                                                                                                | Ingresa el texto de la Imagen                                                                         |
|                                                                                                | SyoYLA Cambiar                                                                                        |
|                                                                                                | Ingresa el texto de la Imagen                                                                         |
|                                                                                                | Registrarme Cancelar                                                                                  |

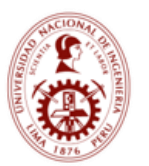

UNIVERSIDAD

NACIONAL DE INGENIERÍA

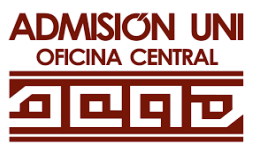

### • En la siguiente pantalla, deberás aceptar la Declaración Jurada.

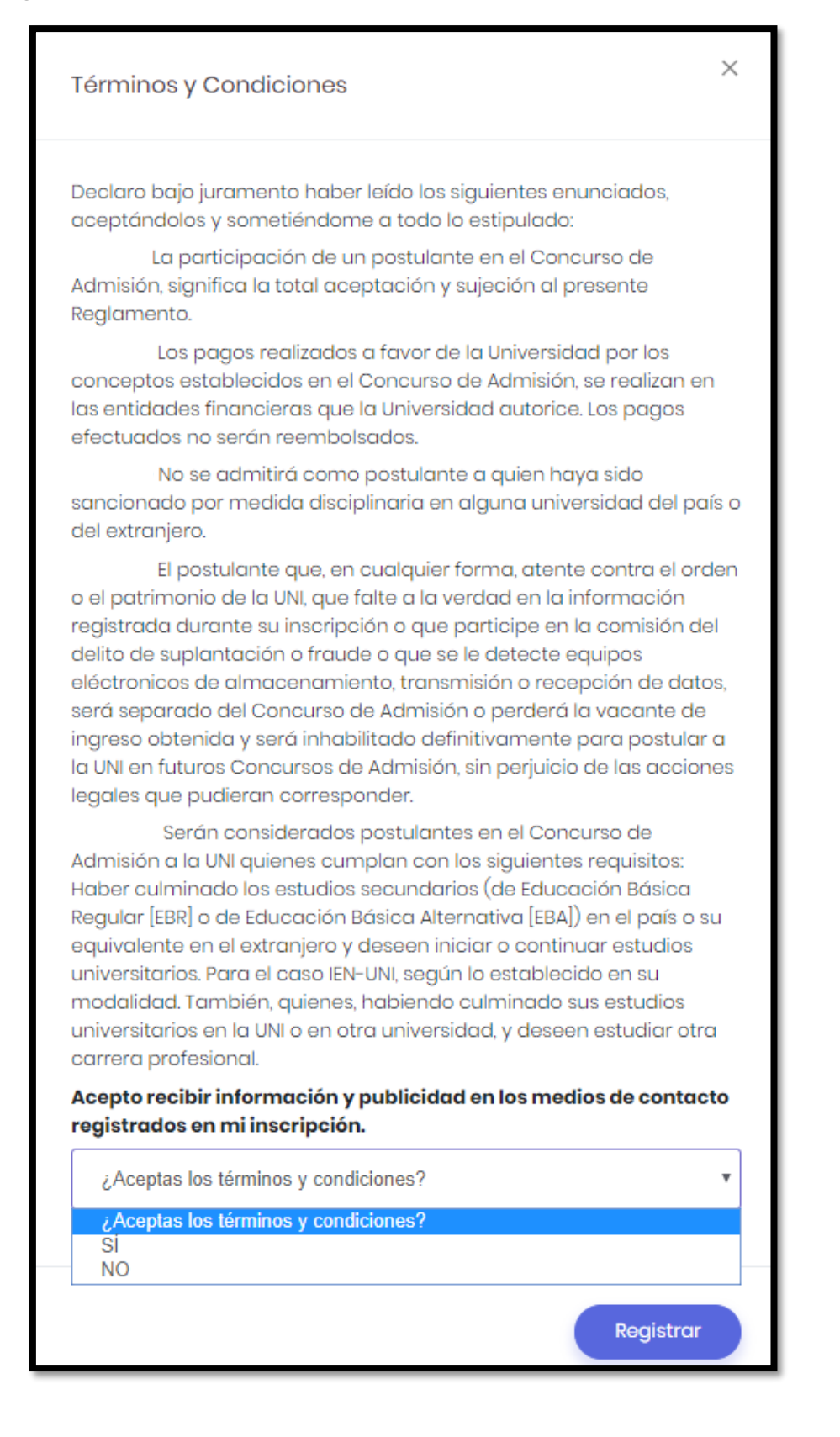

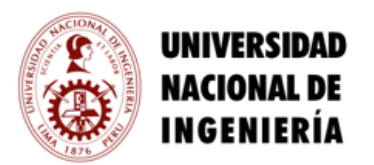

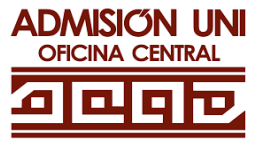

### **2.2 COMPLETAR DATOS**

A continuación, haz clic en INGRESAR en la sección de Datos.

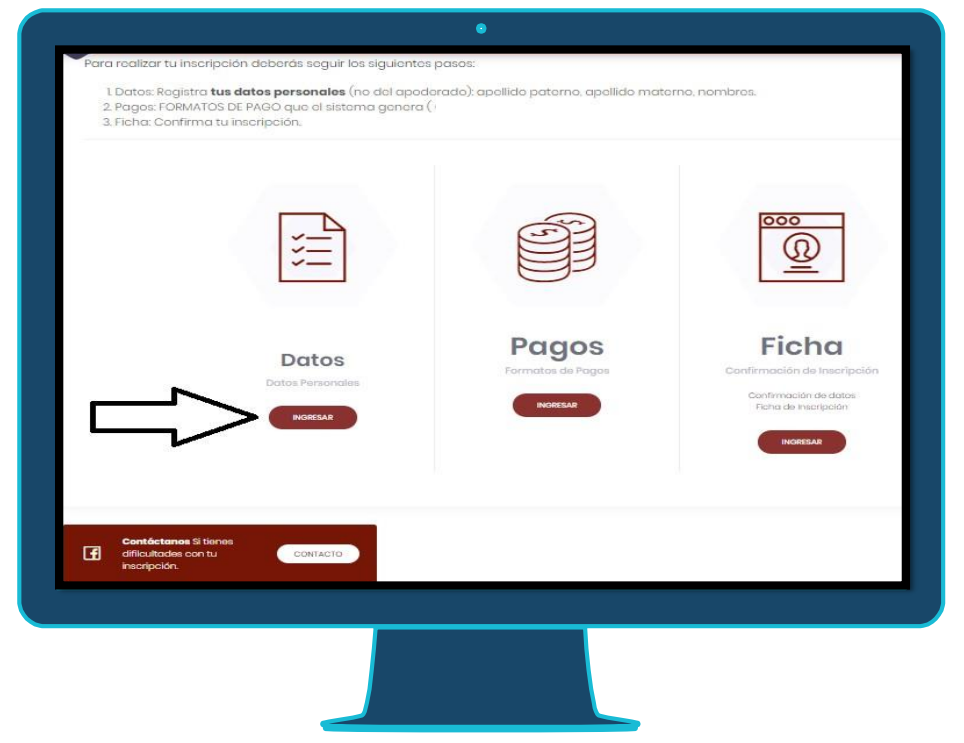

• Haz clic en INGRESAR en la sección de Preinscripción.

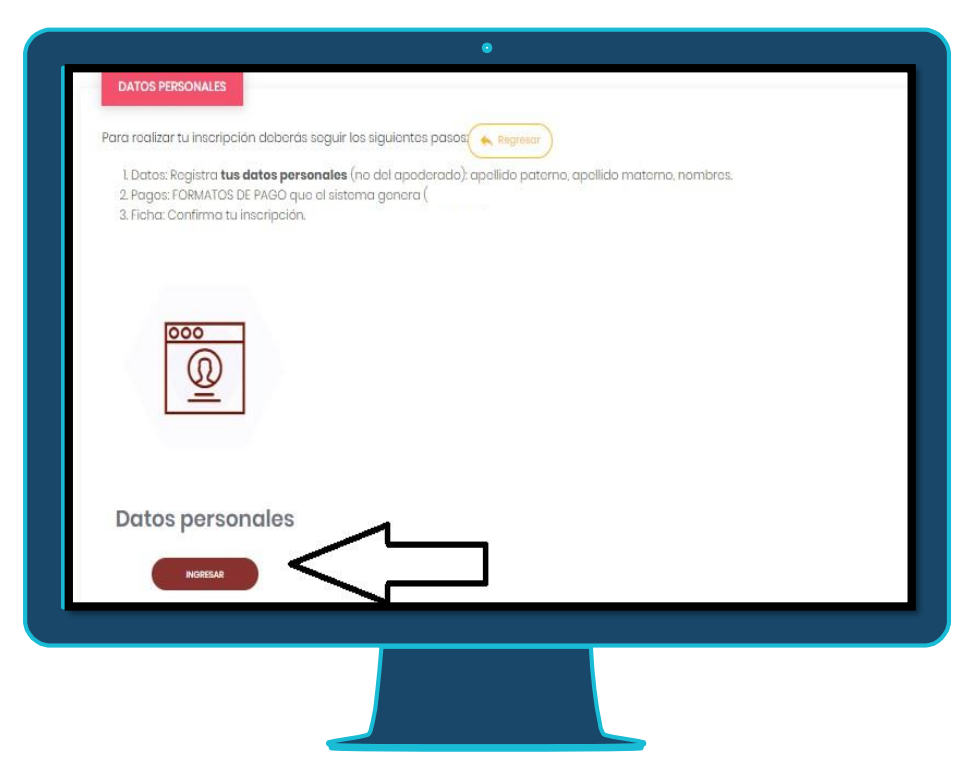

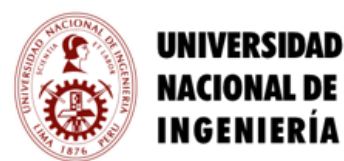

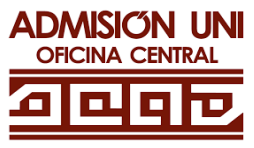

• En la siguiente pantalla, completa los datos de la Preinscripción.

| DATOS PERSONALES                                                                          |                                                             |                            |
|-------------------------------------------------------------------------------------------|-------------------------------------------------------------|----------------------------|
| Ingresa los datos del postulante (NO EL DE                                                | e TU APODERADO). 🔦 Regreser                                 |                            |
| Observación<br>Los nombres y apellidos deben coincidir d                                  | e tu DNL todos los campos con (*) son obligatorios.         |                            |
| Apellido Paterno del postulante (*)                                                       | Apellido Materno del postulante (*)                         | Nombres del postulante (*) |
| TORRES                                                                                    | ALARCON                                                     | DRIVID JHUNIOR             |
| Modalidad de Postulación seg<br>Escoger Modalidad (*)<br>Ordinario                        | jun ei regiamento                                           |                            |
| Facultad a la que postulas                                                                |                                                             |                            |
| FACULTAD DE INGENIERÍA INDUSTRIAL Y DE SISTI                                              | EMAS V                                                      |                            |
| Especialidad a la que postula:<br>Observación<br>Puedes seleccionar hasta 3 especialidade | S<br>is de las que brinda la Facultad, en orden de priorida | d                          |
| INGENIERIA DE SISTEMAS                                                                    | ¿ Deseas agro     + AgreeAr                                 | Es muy importante          |
|                                                                                           |                                                             |                            |
|                                                                                           |                                                             |                            |

Agregar una opción

| DATOS PERSONALES                                                                                        |                                                                         |   |                           |
|----------------------------------------------------------------------------------------------------|-------------------------------------------------------------------------|---|---------------------------|
| Ingresa <u>los datos del postulante</u> (NO EL DE TU                                                    | J APODERADO).                                                           |   |                           |
| <b>Observación</b><br>Los nombres y apellidos deben coincidir de<br>Apellido Paterno del postulante (*) | Agregar una prioridad                                                   | × | ombres del postulante (*) |
| TORRES                                                                                                  | ¿Estas seguro de agregar la segunda prioridad de especialidad?          |   | DAIVID JHUNIOR            |
| Modalidad de Postulación segu<br>Escoger Modalidad (*)                                                  | Recuerda que la elección de una segunda prioridad no es<br>obligatoria. |   |                           |
| ORDINARIO                                                                                               |                                                                         |   |                           |
| Facultad a la que postulas                                                                              | Agregar prioridad Cancelar                                              |   |                           |
| FACULTAD DE INGENIERIA INDUSTRIAL Y DE SISTEMA                                                          | × 2/                                                                    |   |                           |

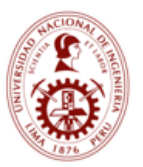

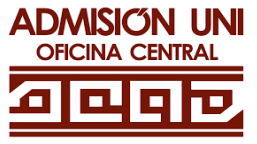

• A continuación, deberás guardar los datos

| DATOS FERSIONALES Ingress tus datos personales (NO EL DE TU APODERADO) para ser considerado postulanta                                                                                                    | io Datos ~ Prospecto ~ Pagos ~                                                                                                    | Ficha                                                                                             |                                                      |
|----------------------------------------------------------------------------------------------------|----------------------------------------------------------------------------------------------------|---------------------------------------------------------------------------------------------------|------------------------------------------------------|
| Interest us dates personales (NO EL DE TU APODERADO) para ser considerado postulanta                                                                                                    | DATOS PERSONALES                                                                                                    |                                                                                                   |                                                      |
| Observación   Common del postulante   Apeliida Materno del postulante   Tomess   ALARCON   Modalidad de Postulación según el reglamento   Escoger Madalidad   Goranasio   Facultad a la que postulas   Facultad a la que postulas   Facultad a la que postulas   Facultad a la que postulas   Facultad a la que postulas   Facultad a la gue postulas   Facultad a la gue postulas   Institución Educativa donde culminó la secundaria   Observación   Es pagos reolizados a favor de la Universidad por los conceptos establecidos en el Concurso de Admisión, se reolizan en las entidades   fulzies o privadol implica realizar el pagos efectuados no serán reombolisados.   - Augernento del colegia(*)   Itada   Itada                                                                                                    | Ingresa <b>tus datos personales</b> (NO EL DE TU APO                                                                                                | DERADO) para ser considerado postulante                                                           | Regresser                                            |
| tete nombre y apellidos deben coincidir de tu DNI, tedes los campos sen obligatorios.<br>Apellido Paterno del postulante<br>Tomes<br>Tomes<br>Modalidad de Postulación según el reglamento<br>Ecoger<br>Modalidad de Postulación según el reglamento<br>Ecoger<br>Modalidad de postulante<br>Tomes<br>Tomes<br>Tomes<br>Consumo<br>Consumo<br>Con | Observación                                                                                                    |                                                                                                   |                                                      |
| Apellido Poterno del postulante Apellido Materno del postulante Nombres del postulante TORRES ALARCON DUNDO HUNOR  MOdalidad de Postulación según el reglamento Eccoger Modalidad GROMMARIO  RECURTAD DE INDENERIA INDUSTRIAL Y DE BISTEMAS  FACULTAD DE INDENERIA INDUSTRIAL Y DE BISTEMAS  FACULTAD DE INDUSCIDAL INDUSTRIAL                                                                                                    | Los nombres y apellidos deben coincidir de tu D                                                                                                    | ONI, todos los campos son obligatorios.                                                           |                                                      |
| TORRES ALARCON     Modalidad de Postulación según el reglamento   Escoger Modalidad     Recultad a la que postulas     Produtado de legida     Observación   Puedes seleccionar nasta 3 especialidades de las que brinda la Facultad en orden de prioridad.   INSERVACIÓN Educativa donde culminó la secundaria   Observación   Institución Educativa donde culminó la secundaria   Observación   Es u responsabilidad seleccionar correctamente la Institución Educativa de donde procede. El cambio de gestión de las instituciones Educativas (pública o privado) implica realizar el pago correspondiente.     Escoger Departamento del colegio(*)   Luma   Intel De Viula Europeanento de la Universidad por los conceptos establecidos en el Concurso de Admisión, se realizan en los entidades financieros que la Universidad autorice. Los pagos efectuados no serán reembolisados.     Escoger Departamento del colegio(*)   Intal Escoger el colegio(*)                                                                                                    | Apellido Paterno del postulante                                                                                                    | Apellido Materno del postulante                                                                   | Nombres del postulante                               |
| Modalidad de Postulación según el reglamento<br>Ecoger Modalidad<br>Perinkario • •<br>Facultad a la que postulas<br>Pacutad a la que postulas<br>Pacutad a la que postulas<br>Pacutad e Indexneria NOUSTRIAL Y DE SISTEMAS • •<br>Especialidad elegida<br>Deservación<br>Pacetes seleccionar hasta 3 especialidades de las que brinda la Facultad, en orden de prioridad.<br>NOENIERIA DE SISTEMAS • • • • • • • • • • • • • • • • • • •                                                                                                    | TORRES                                                                                                    | ALARCON                                                                                           | DAIVID JHUNIOR                                       |
| CROINARIO                                                                                                    | Modalidad de Postulación según<br>Escoger Modalidad                                                                                                 | el reglamento                                                                                     |                                                      |
| Facultad a la que postulas     FACULTAD DE INDEMERIA INDUSTRIAL Y DE SISTEMAS   Especialidad elegida   Observación   Puedes seleccionar hasta 3 especialidades de las que brinda la Facultad, en orden de prioridad.   INDEMERIA DE SISTEMAS   LINDEMERIA DE SISTEMAS   LINDEMERIA DE SISTEMAS   C descas agregar otra prioridad? ( + Aditional    Distrución Educativa donde culminó la secundaria   Observación   Estu responsabilidad seleccionar correctamente la Institución Educativa de donde procede. El cambio de gestión de las instituciones Educativas (pública o privado) implica realizar el pago correspondiente.   Los pagos realizados a favor de la Universidad por los conceptos establecidos en el Concurso de Admisión, se realizan en las entidades financieras que la Universidad autorice. Los pagos efectuados no serán reembolsados Agremento del concurso de Admisión Escoger Departamento del colegio(*) LIMA Escoger el colegio(*) TRICE DE VILLA EL MADR                                                                                                    | ORDINARIO                                                                                                    | Ŧ                                                                                                 |                                                      |
| FACULTAD DE INDERNIERIA INDUSTRIAL Y DE SISTEMAS   Especialidad elegida Observación Puedes seleccionar hasta 3 especialidades de las que brinda la Facultad, en orden de prioridad. INSERVA DE SISTEMAS Institución Educativa donde culminó la secundaria Observación Estu responsabilidad seleccionar correctamente la Institución Educativa de donde procede. El cambio de gestión de las instituciones Educativas (pública o privado) implica realizar el pago correspondiente. Los pagos realizados a favor de la Universidad por los conceptos establecidos en el Concurso de Admisión, se realizan en las entidades financies que la Universidad quatorice. Los pagos efectuados no serán reembolsados Reglamento del colegio(*) LIMA Escoger ol colegio(*) TRILCE DE VILLA EL * VADOR                                                                                                    | Facultad a la que postulas                                                                                                    |                                                                                                   |                                                      |
| Especialidad elegida<br>Observación<br>Puedes seleccionar hasta 3 especialidades de las que brinda la Facultad, en orden de prioridad.<br>INGENIERIA DE SISTEMAS                                                                                                    | FACULTAD DE INGENIERÍA INDUSTRIAL Y DE SISTEMAS                                                                                                    | <b>.</b>                                                                                          |                                                      |
| Los pagos realizados a favor de la Universidad por los conceptos establecidos en el Concurso de Admisión, se realizan en las entidades<br>financieras que la Universidad autorice. Los pagos efectuados no serán reembolsados.<br>- Reglamento del Concurso de Admisión<br>Escoger Departamento del colegio(*)<br>LIMA<br>Escoger el colegio(*)<br>TRILCE DE VILLA EL VADOR                                                                                                    | Institución Educativa donde culm<br>Observación<br>Es tu responsabilidad seleccionar correctamer<br>(pública o privada) implica realizar el pago co | + AGREGAR<br>inó la secundaria<br>te la Institución Educativa de donde procede.<br>prespondiente. | El cambio de gestión de las instituciones Educativas |
| Escoger Departamento del colegio(*)  UMA  Escoger el colegio(*)  TRILCE DE VILLA EL* VADOR                                                                                                    | Los pagos realizados a favor de la Universia<br>financieras que la Universidad autorice. Los<br>— Reglamento del Concurso de Admisión               | lad por los conceptos establecidos en el Conc<br>pagos efectuados no serán reembolsados.          | curso de Admisión, se realizan en las entidades      |
| LIMA  Escoger el colegio(*) TRILCE DE VILLA ELS VADOR                                                                                                    | Escoger Departamento del colegio(*)                                                                                                    |                                                                                                   |                                                      |
| Escoger el colegio(*) TRILCE DE VILLA EL Y VADOR ~                                                                                                    | LIMA                                                                                                    |                                                                                                   | v                                                    |
| TRILCE DE VILLA EL 9 VADOR ~                                                                                                    | Escoger el colegio(*)                                                                                                    |                                                                                                   |                                                      |
|                                                                                                    |                                                                                                    |                                                                                                   |                                                      |
|                                                                                                    | TRILCE DE VILLA EL 2 VADOR                                                                                                    |                                                                                                   | ~                                                    |

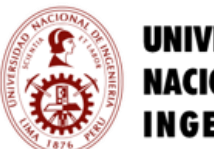

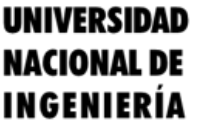

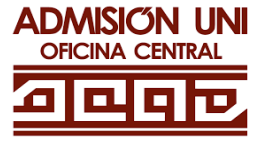

Confirma que todos tus datos sean los correctos.

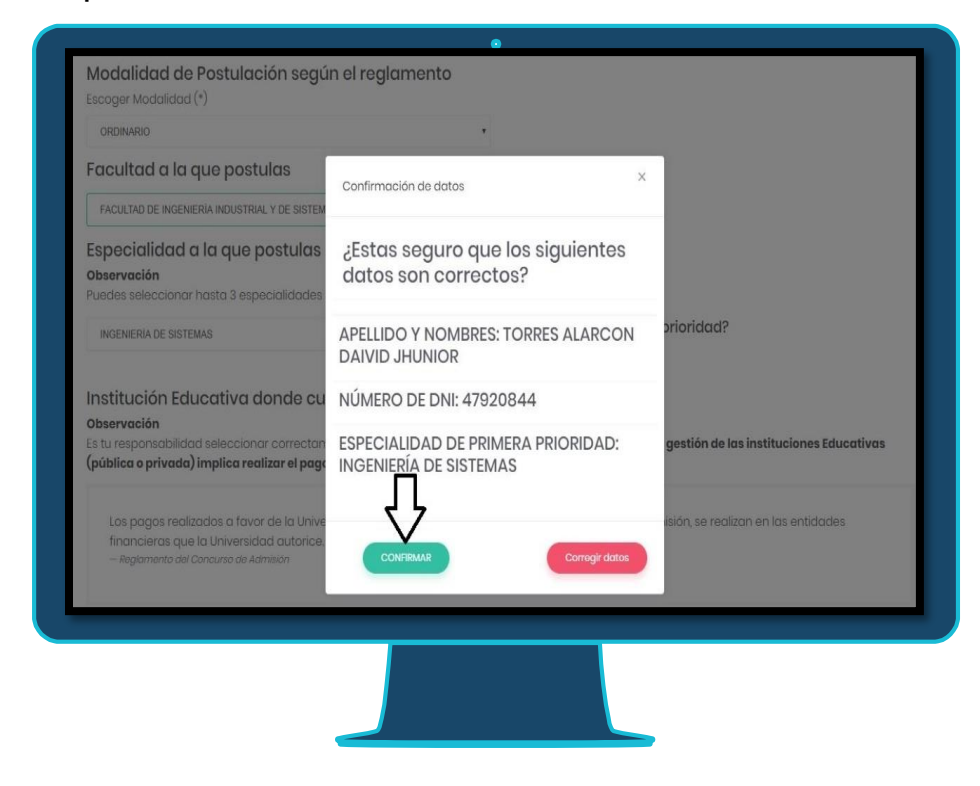

#### • Completa tus datos personales.

| Datos Personales                                   |   |                                                  |   |
|----------------------------------------------------|---|--------------------------------------------------|---|
| ipo Identificación                                 |   | Número de identificación (*)                     |   |
| DNI                                                |   | 4444401                                          |   |
| mail del postulante (*)                            |   | Sexo del postulante (*)                          |   |
| 4444401@gmail.com                                  |   | Sexo del postulante                              | ~ |
| alla del postulante(en metros) (*)                 |   | Peso del postulante (en kilogramos) (*)          |   |
| Taila del postulante                               |   | Peso del postulante                              |   |
| Celular del postulante (*)                         |   | Teléfono fijo del postulante (*)                 |   |
| Teléfono celular del postulante                    |   | Teléfono fijo del postulante                     |   |
| País donde vive el postulante (*)                  |   | Distrito donde vive el postulante                |   |
| PERÜ                                               | ~ | Seleccione el distrito : ejemplo LIMA            | ~ |
| echa de nacimiento del postulante (día-mes-año)(*) |   | Otros teléfonos de contacto (*)                  |   |
| dd/mm/aaaa                                         |   | Otros teléfonos de contacto                      |   |
| Dirección donde vive el postulante (*)             |   |                                                  |   |
| Dirección donde vive el postulante                 |   |                                                  |   |
| Año de inicio de la secundaria (*)                 |   | Selecciona el año que culminas la secundaria (*) |   |
| Inicio de la secundaria                            | ~ | Fin de la secundaria                             | ~ |
| País donde nació el postulante (*)                 |   | Distrito donde nació el postulante (*)           |   |
| PERÚ                                               | ~ | Seleccione el distrito : ejemplo LIMA            | ~ |

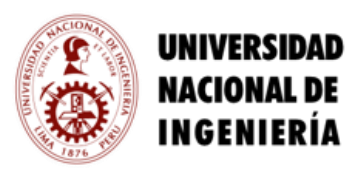

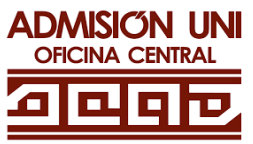

### 2.3 SUBIR FOTO DEL POSTULANTE

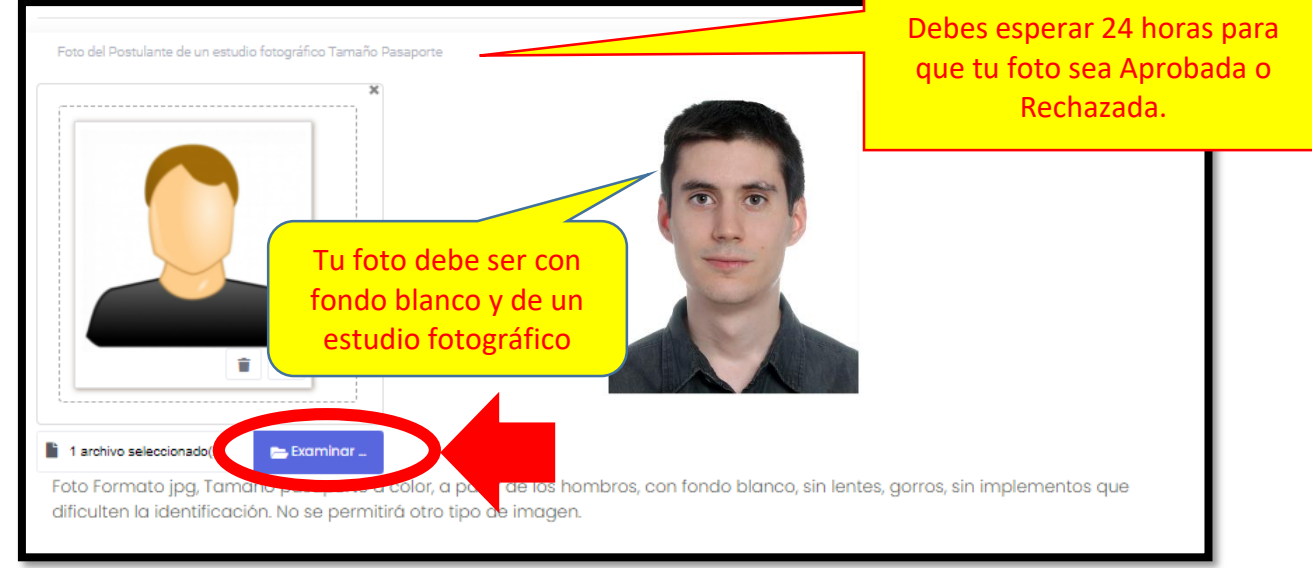

### 2.4 SUBIR FOTO DEL DNI

| Sube tu DNI                                                |                                                                                                    |                                                                      |                                        |   |  |
|------------------------------------------------------------|----------------------------------------------------------------------------------------------------|----------------------------------------------------------------------|----------------------------------------|---|--|
| Arrastro                                                   | ı y suelta d                                                                                                    | aquí los ai                                                          | rchivos                                | × |  |
| Seleccionar archivo.                                       | 2                                                                                                    | 6                                                                    | 🖿 Examina                              |   |  |
| Escanea tu DNI                                             | as -                                                                                                    |                                                                      |                                        |   |  |
| I<                                                         | Alexandresis<br>Alexandresis<br>Alexa                                                                                                    | 54444444444444444444444444444444444444                               | ************************************** |   |  |
| Constituence<br>and an an an an an an an an an an an an an | CONTINUES CONTINUES<br>Martines<br>Surfaces<br>Surfaces<br>Surface<br>Surface | SA CONSTANCA<br>MENO<br>SIMPACIO<br>ACCENTIANA<br>CONSTANDA<br>Danta |                                        |   |  |
|                                                            |                                                                                                    |                                                                      | IN THE                                 |   |  |

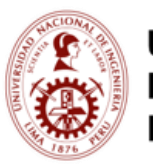

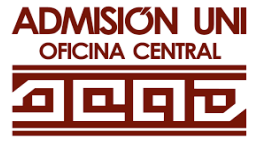

• Completa los datos de tus familiares.

| DATOS FAMILIARES                          |                                                       |                                              |
|-------------------------------------------|-------------------------------------------------------|----------------------------------------------|
| atos Familiares del POSTULANTE            | asar                                                  |                                              |
|                                           |                                                       |                                              |
| Los nombres y apelliaos deben coinciair o | con el DNI, los campos con (*) son obligatorios<br>te |                                              |
| Apellido Paterno del padre (*)            | Apellido Materno del padre (*)                        | Nombres del padre (*)                        |
| Apellido Paterno                          | Apellido Materno                                      | Nombres del Padre                            |
| DNI del padre (*)                         | Dirección del padre                                   | Teléfonos del padre (celular/fijo/trabajo-   |
| DNI del Padre                             | Dirección del Padre                                   | anexo)                                       |
|                                           |                                                       | Teléfonos del Padre                          |
| Email del padre                           |                                                       |                                              |
| Email del Padre                           |                                                       |                                              |
| Datos de la Madre del Postulo             | ante                                                  |                                              |
| Apellido Paterno de la Madre (*)          | Apellido Materno de la Madre (*)                      | Nombres de la Madre (*)                      |
| Apellido Paterno                          | Apellido Materno                                      | Nombres de la Madre                          |
| DNI de la Madre (*)                       | Dirección de la Madre                                 | Teléfonos de la Madre (celular/fijo/trabajo- |
|                                           | Dirección de la Madre                                 | anexo)                                       |
| DNI de la Madre                           |                                                       |                                              |

Completa los datos complementarios

| DATOS COMPLEMENTARI                                                    | os                                                                                                    |
|------------------------------------------------------------------------|----------------------------------------------------------------------------------------------------|
| atos Complementarios (                                                 | del POSTULANTE Regresor                                                                                                    |
| ¿Cuál de las siguientes (                                              | alternativas fue la razón principal en la elección de la especialidad de ingreso?                                                                                                  |
| Es una profesión de gran den                                           | nanda y bien remunerada                                                                                                    |
| Tipo de preparación pa                                                 | ra postular a la Universidad Nacional de Ingeniería                                                                                                    |
| Tipo de preparación:                                                   | Preparación en Academia                                                                                                    |
| Tiempo Preparación<br>(meses):                                         | 8                                                                                                    |
| Academia:                                                              | CEPRE-UNI V                                                                                                    |
| Número de veces que p<br>Número de veces:<br>Si ingresó y renunció sel | iostula a la Universidad Nacional de Ingeniería incluido el 2019-2           2         ▼           leccione la especialidad a la cual ingresó, de lo contrario no seleccione nada. |
| Ingresé y renuncié:                                                    | Especialidad                                                                                                    |
| Entre S/ 800 00 v S/ 1 500                                             |                                                                                                    |
| Der sué readie en inf                                                  | erro del Caneuro de Adminión?                                                                                                    |
|                                                                        |                                                                                                    |
| Tore and a sector                                                      |                                                                                                    |
| 2 rus paares pertenece                                                 | n a la Carrera Publica Magisteriar?                                                                                                    |
| NU                                                                     |                                                                                                    |
| Peterneces al Sistema                                                  | ) de Focalización de Hogares (SISFOH)? .                                                                                                    |

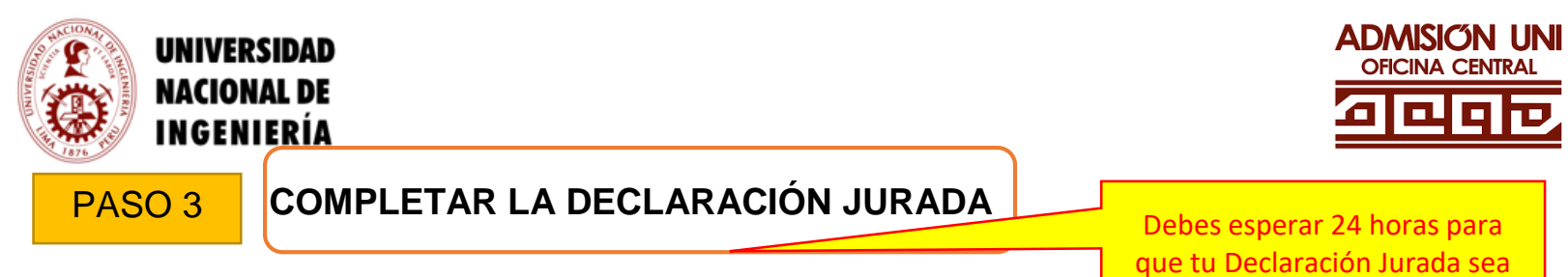

## 3.1 DESCARGAR LA DECLARACIÓN JURADA

- Haz clic en el botón INGRESAR en la sección Declaración Jurada

|                                                               | Dates<br>Dates Persipais<br>Hada Persipais<br>Hada Persipais<br>Dates Complementarias | Continuación de inscripción<br>Continuación de inscripción<br>Continuación de inscripción | Declaración<br>Jurada<br>Este Destanción<br>Licoren tus destanción |  |
|---------------------------------------------------------------|---------------------------------------------------------------------------------------|-------------------------------------------------------------------------------------------|--------------------------------------------------------------------|--|
| Contáctanes Si tiones<br>diflicultades con tu<br>Inscripción. | CONTACTO                                                                              |                                                                                           |                                                                    |  |

• A continuación, debes descargar el siguiente archivo.

| DOCUMENTOS<br>Documentos Regresor<br>n jurada:                                                                                                  |
|----------------------------------------------------------------------------------------------------|
| Sube tu declaración jurada<br>Llena la información y sube tu documento en formato pdf o imagen                                                  |
| *<br>Arrastre y suelte aquí los archivos                                                                                                    |
| Seleccionar archivo                                                                                                    |
| CARGAR DOCUMENTO<br>Nota: Tamaño máximo por archivo: 10 Mb, en caso el archivo sobrepasa el tamaño debe particionar con tamaño máximo de 10 Mb. |
| Información!<br>Comprueba tus documentos subidos:                                                                                               |

Aprobada o Rechazada.

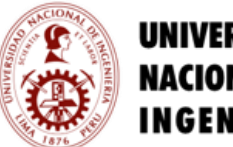

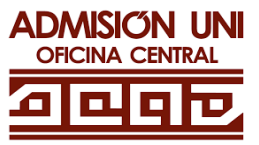

- Completar el archivo descargado, con tus APELLIDOS, NOMBRES Y NÚMERO DNI y debe firmarla.
- Escanear el documento y subirlo al sistema.

| Documentos Regresor<br>Descarga la declaración jurada:                                                                                          |
|----------------------------------------------------------------------------------------------------|
| Sube tu declaración jurada<br>Llena la información y sube tu documento en formato pdf o imagen                                                  |
| Arrastre y suelte aquí los archivos                                                                                                    |
| Seleccionar archivo                                                                                                    |
| CARGAR DOCUMENTO<br>Nota: Tamaño máximo por archivo: 10 Mb, en caso el archivo sobrepasa el tamaño debe particionar con tamaño máximo de 10 Mb. |
| Información!<br>Comprueba tus documentos subidos:                                                                                               |

PASO 4

EFECTÚA EL PAGO

Antes de realizar el pago, debe estar aprobada la DECLARACIÓN JURADA

### 4.1 REALIZAR PAGO

- Los pagos se realizarán en el Banco de Crédito del Perú
  - Acercándote al BANCO BCP, indica el nombre comercial, UNIVERSIDAD NACIONAL DE INGENIERÍA, Servicios de Admisión y tu número de DNI de postulante.
  - En cualquier AGENTE BCP, indica el nombre comercial, UNIVERSIDAD NACIONAL DE INGENIERÍA, el código 15226, luego el servicio de Admisión y tu número de DNI de postulante.
  - Ingresando a BANCA POR INTERNET, <u>www.viabcp.com</u>, sección: Tus Cuentas / Pago de Servicios / Universidades / UNIVERSIDAD NACIONAL DE INGENIERÍA / Servicios de Admisión y luego digitar tu número de DNI de postulante.

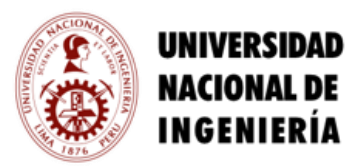

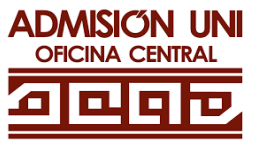

### FORMA DE PAGO A TRAVÉS DE LA BANCA POR INTERNET

| <b>&gt;BCP&gt;</b>                                                          | INICIO                                                                                          | TRANSFERENCIAS 🗸        | PAGOS 🗸              | MAS O        | N° 1          |
|-----------------------------------------------------------------------------|-------------------------------------------------------------------------------------------------|-------------------------|----------------------|--------------|---------------|
| Ahorro Soles<br>ahorro soles<br>Saldo disponible<br>s/<br>Saldo contable S/ | Número de Cuenta<br>191                                                                         | ۔<br>۵                  | idigo de Cuenta Inte | Est          | ado de cuenta |
| <b>୬BCP</b> ୬                                                               | INICIO                                                                                          | TRANSFERENCIAS 🗸        | PAGOS 🗸              | MAS C        | N° 2          |
|                                                                             | Pago de servio<br>Busca la empresa que dese<br>UNIVERSIDAD NACIONAL DE INGENIERIA               | <b>cio</b><br>eas pagar | ٩                    |              |               |
| >BCP>                                                                       | INICIO                                                                                          | TRANSFERENCIAS 🗸        | PAGOS 🗸              | MAS (        | N° 3          |
|                                                                             | Pago de servio<br>Busca la empresa que dese                                                     | cio Se<br>eas pagar de  | leccion<br>Admisi    | a el S<br>ón | Servicio      |
|                                                                             | UNIVERSIDAD NACIONAL DE INGENIERIA                                                              |                         | ٩                    |              |               |
|                                                                             | Encontramos 1 resultados para "UNIVERSIDA<br>INGENIERIA"                                        | AD NACIONAL DE          |                      |              |               |
|                                                                             | Universidad Nacional De Ingenieria<br>Pago Estudiantes<br>Pagos Varios<br>Fervicios De Admision |                         | ^                    |              |               |

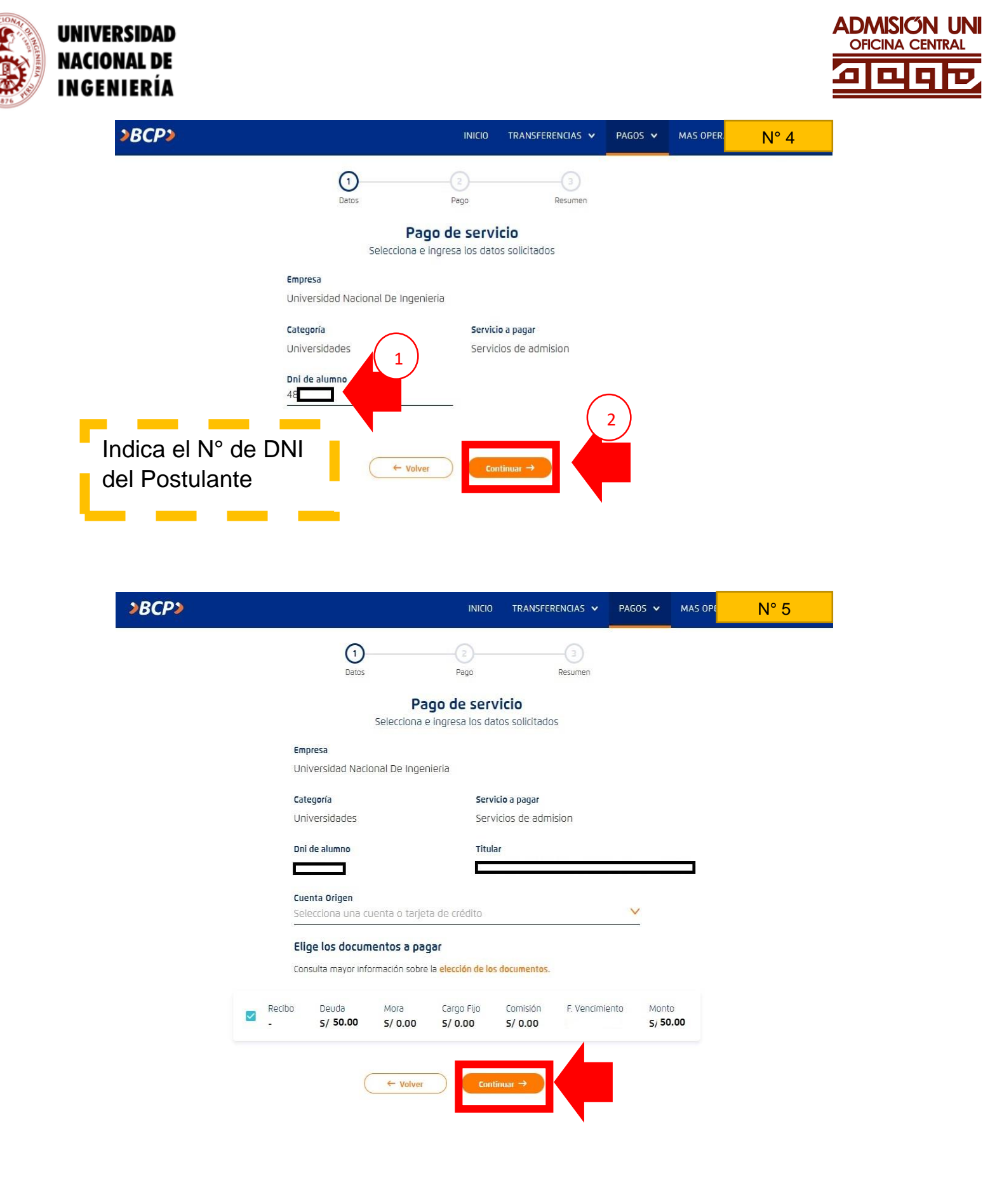

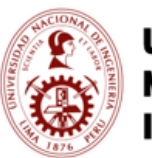

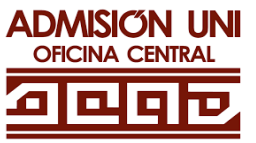

| P> |                                                                                                    |                                                                                                    | inicio                                                                                                    | TRANSFERENCIAS V                                                                                          |                |         |
|----|----------------------------------------------------------------------------------------------------|----------------------------------------------------------------------------------------------------|----------------------------------------------------------------------------------------------------|----------------------------------------------------------------------------------------------------|----------------|---------|
|    |                                                                                                    | Datos                                                                                                    | Page                                                                                                    | Besumen                                                                                                   |                |         |
|    |                                                                                                    | P                                                                                                    | ago de serv                                                                                                    | /icio                                                                                                    |                |         |
|    | Revisa los detalles y confirma el pago para continuar                                                                                                    |                                                                                                    |                                                                                                    |                                                                                                    |                |         |
|    | 📼 Origen                                                                                                    |                                                                                                    |                                                                                                    |                                                                                                    |                |         |
|    | Destino                                                                                                    |                                                                                                    | Ca                                                                                                    | tegoría                                                                                                   |                |         |
|    | Universidad N                                                                                                    | acional De Ingenieri                                                                                                    | ia Ui                                                                                                    | niversidades                                                                                              |                |         |
|    | Servicios De A                                                                                                    | dmision                                                                                                    | Г                                                                                                    |                                                                                                    |                |         |
|    | Código de usuario                                                                                                    |                                                                                                    | _                                                                                                    |                                                                                                    |                |         |
|    | Documente                                                                                                    | o(s) a pagar                                                                                                    |                                                                                                    |                                                                                                    |                |         |
|    | Recibo Deud                                                                                                    | la Mora                                                                                                    | Cargo Fijo Cor                                                                                                    | nisión F. Vencimiento                                                                                     | Monto          |         |
|    |                                                                                                    | .00 5/ 0.00                                                                                                    | S/ 0.00 S/                                                                                                    | 0.00                                                                                                    | 5/ 50.00       |         |
|    | - 5/ 50                                                                                                    | ( + vol                                                                                                    | ver                                                                                                    | Pagar                                                                                                    | tal a pagar S/ | / 50.00 |
|    | Agregar a favoritos                                                                                                    |                                                                                                    |                                                                                                    |                                                                                                    | tal a pagar S/ | / 50.00 |
|    | - 5/30                                                                                                    | C← vol                                                                                                    |                                                                                                    | Pagar                                                                                                    | DEL BCP        | / 50.00 |
| ſ  | Agregar a favoritos<br>EJEMP<br>Banco de Créd<br>>BCP                                                                                                    | LO DE FOR                                                                                                    | RMATO D                                                                                                    | DE PAGO                                                                                                   | DEL BCP        | / 50.00 |
|    | Agregar a favoritos<br>EJEMP<br>Banco de Créd<br>>BCP                                                                                                    | Cuenta : ADM                                                                                                    |                                                                                                    | DE PAGO                                                                                                   | DEL BCP        | / 50.00 |
|    | Agregar a favoritos<br>EJEMP<br>Banco de Créd<br>> BCP<br>DN<br>Nombro                                                                                                    | Cuenta : ADM<br>POSTULANTE 479<br>del postulante : SAM                                                                                                    |                                                                                                    | DE PAGO                                                                                                   | DEL BCP        | / 50.00 |
|    | Agregar a favoritos<br>EJEMP<br>Banco de Créd<br>>BCP<br>DN<br>Nombro                                                                                                    | Cuenta : ADM<br>POSTULANTE 479<br>del postulante : SAN<br>Partida : 1311<br>Importe : S/.5                                                                                        | MATO D<br>AIBION-UNI<br>20849<br>ACHEZ CALDEF<br>51101 - PROSP<br>20.00                                                                                                    | DE PAGO                                                                                                   | DEL BCP        | / 50.00 |
|    | Agregar a favoritos<br>EJEMP<br>Banco de Créd<br>DN<br>Nombro                                                                                                    | Cuenta : ADM<br>POSTULANTE 479<br>del postulante : SAN<br>Partida : 131:<br>Importe : S/. 5                                                                                       | MATO D<br>MATO D<br>MATO D<br>MEION-UNI<br>20849<br>INCHEZ CALDER<br>51101 - PROSP<br>20.00                                                                                                    | DE PAGO                                                                                                   | DEL BCP        | / 50.00 |
|    | Agregar a favoritos  EJEMP Banco de Créd Banco de Créd DN Nombro Instrucciones                                                                                                    | Cuenta : ADM<br>Cuenta : ADM<br>Cuenta : ADM<br>Partida : 131<br>Partida : 131<br>Importe : S/.<br>s para el postula                                                              | MATO D<br>AISION-UNI<br>20849<br>ACHEZ CALDEF<br>51101 - PROSP<br>20.00                                                                                                    | DE PAGO                                                                                                   | DEL BCP        | / 50.00 |
|    | Agregar a favoritos  Agregar a favoritos  EJEMP Banco de Créd  Banco de Créd DN Nombro Instrucciones 1. Verificar que lo 2. Verificar que el                                                                                                    | Cuenta : ADM Cuenta : ADM POSTULANTE 479 del postulante : SAN Partida : 131 Importe : S/. S para el postula es datos registrados el nombre sea del post                           | Ver<br>RMATO<br>MATO<br>MATO<br>MISION-UNI<br>20849<br>VCHEZ CALDEF<br>51101 - PROSP<br>30.00<br>Inte<br>n la parte superfulante no del ap                                                                                                    | Pagar  DE PAGO  E PAGO  CON JOSUE ENRIQUI  ECTO DEL POSTULA  or sean los correctos. oderado o de quien pa | DEL BCP        | / 50.00 |
|    | Agregar a favoritos  EJEMP Banco de Créd  Banco de Créd  DN Nombro Instrucciones 1. Verificar que lo 2. Verificar que el                                                                                                    | Cuenta : ADA<br>Cuenta : ADA<br>POSTULANTE 479<br>del postulante : SAN<br>Partida : 1311<br>Importe : SAS<br>s para el postula<br>s datos registrados el<br>i nombre sea del post | Ver<br>RMATO<br>©<br>MATO D<br>MATO D<br>MATO D<br>MENON-UNI<br>20849<br>XCHEZ CALDEF<br>51101 - PROSP<br>20.00<br>In la parte super<br>ulante no del ap                                                                                                    | DE PAGO                                                                                                   | DEL BCP        | / 50.00 |
|    | Agregar a favoritos  Constraints  Constraint | Cuenta : ADM Cuenta : ADM POSTULANTE 479 del postulante : SAA Partida : 131 Importe : S/. S para el postula s datos registrados el nombre sea del post                            | Ver<br>RMATO<br>MATO<br>MATO<br>MISION-UNI<br>20849<br>000<br>000<br>000<br>000<br>000<br>000<br>000<br>0                                                                                                    | DE PAGO                                                                                                   | DEL BCP        | / 50.00 |
|    | Agregar a favoritos  EJEMP Banco de Créd  Banco de Créd  DN Nombro Instrucciones 1. Verificar que lo 2. Verificar que el                                                                                                    | Cuenta : ADN<br>Cuenta : ADN<br>POSTULANTE : SAN<br>POSTULANTE : SAN<br>Partida : 131:<br>Importe : S7.3<br>S para el postula<br>s datos registrados el<br>nombre sea del post    | Ver<br>RMATO<br>P<br>MATO D<br>MISION-UNI<br>20840<br>MATO D<br>20840<br>20840<br>2 | DE PAGO                                                                                                   | DEL BCP        | / 50.00 |

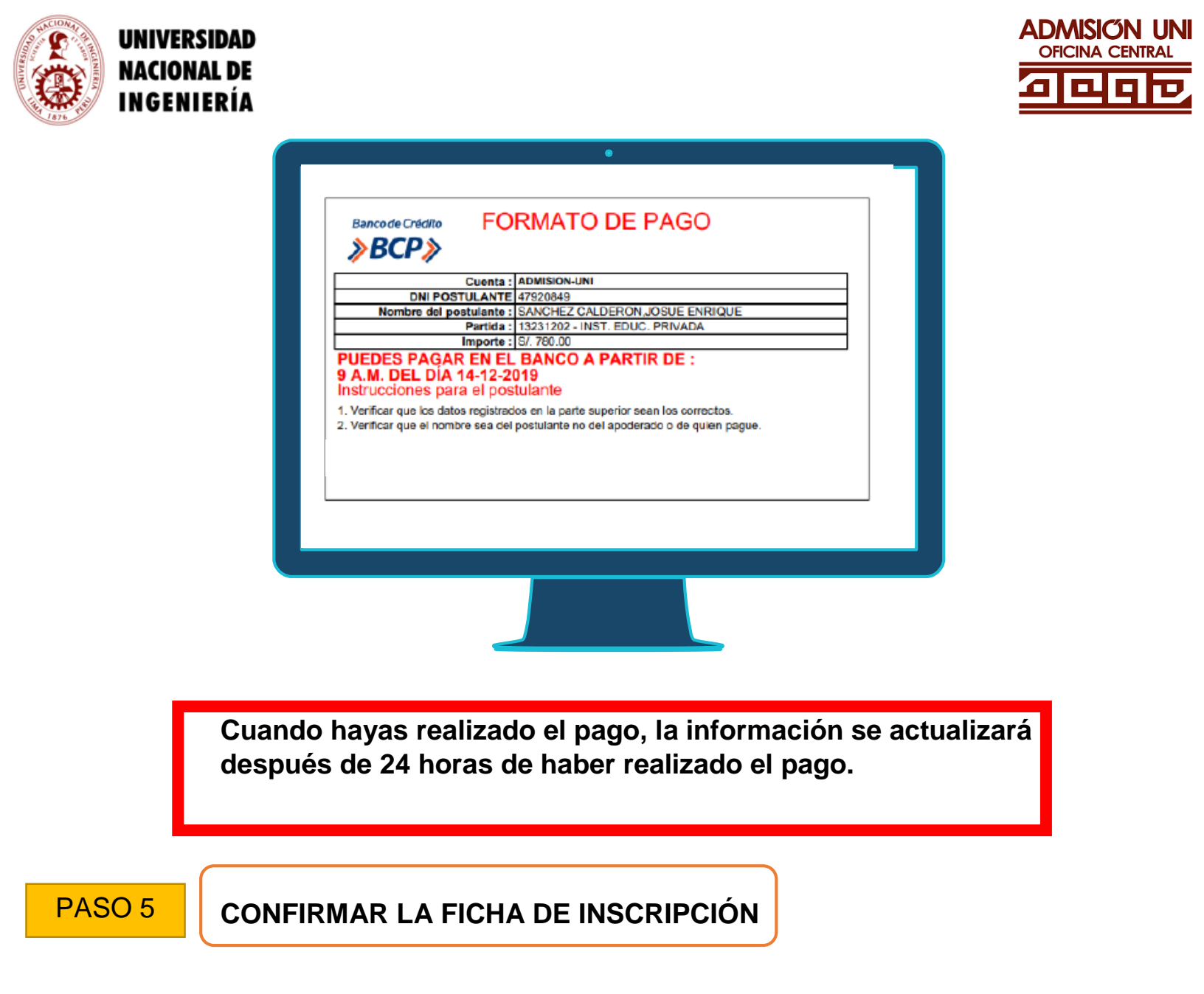

## 5.1 CONFIRMACIÓN DEL CORREO ELECTRÓNICO Y NÚMERO DE CELULAR

 Una vez se haya procesado tu pago en nuestra plataforma (luego de 24 horas efectuado el pago), haz clic en el botón INGRESAR en la sección Ficha.

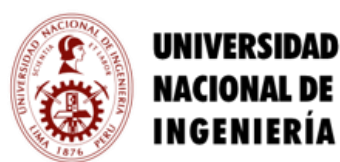

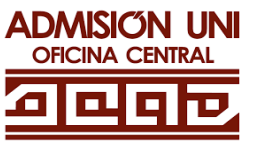

| Para realizar tu inscripción debaras seguir los siguientes<br>1. Datos: Registra <b>tus datos personales</b> (no del apod<br>2. Pagos: FORMATOS DE PAGO que el sistema genera (<br>3. Ficha: Confirma tu inscripción. | : pasos:<br>crado): apellido paterno, apellido mat<br>( Gratuito ) . | terno, nombres.                                                                                    |
|----------------------------------------------------------------------------------------------------|----------------------------------------------------------------------|----------------------------------------------------------------------------------------------------|
|                                                                                                    |                                                                      |                                                                                                    |
| Datos<br>Datos Personales<br>NoietSAR                                                                                                    | Pagos<br>Formatos de Pagos                                           | Ficha<br>Confirmación de Inscripción<br>Confirmación de Inscripción<br>Confirmación de Inscripción |
| Centéctenes 8 lisres<br>dificultades contu<br>escripción                                                                                                    |                                                                      |                                                                                                    |
|                                                                                                    |                                                                      |                                                                                                    |

• A continuación, haz clic en el botón "CONFIRMA TU EMAIL AQUÍ".

| Inicio Datos ∨ Pagos ∨ F       | Ficha             |  |
|--------------------------------|-------------------|--|
| FICHA DEL<br>POSTULANTE        |                   |  |
| Restricción: 🔦 Regresar        |                   |  |
| Se han detectado los siguiente |                   |  |
| Debes confirmar tu correo      | n tu inscripción. |  |
| CONFIRMA TU EMAIL AQUÍ         |                   |  |

# → Verifica y confirma tu correo electrónico.

| Debes <u>confirmar</u> tu correo electrónico. 🔦 Regresar                                                                                                    |
|----------------------------------------------------------------------------------------------------|
| Observación<br>Para confirmar tu correo primero debes verificar si el correo mostrado es el correcto, si no lo es presiona e <mark>n Cambiar correo.</mark> |
| Si el correo electrónico es correcto presiona en Confirmar Correo                                                                                           |
| Se te enviará un código de verificación a tu correo electrónico<br>Ingresa el código y presiona en Confirmar Correo .                                       |
| Si el código es correcto tu correo electrónico es válido.                                                                                                   |
| Email                                                                                                    |
| sistemas@gmail.com                                                                                                    |
|                                                                                                    |
| Cambiar Correo                                                                                                    |

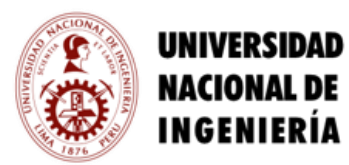

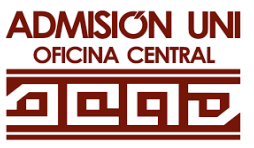

→ Posteriormente, Haz clic en el botón OK

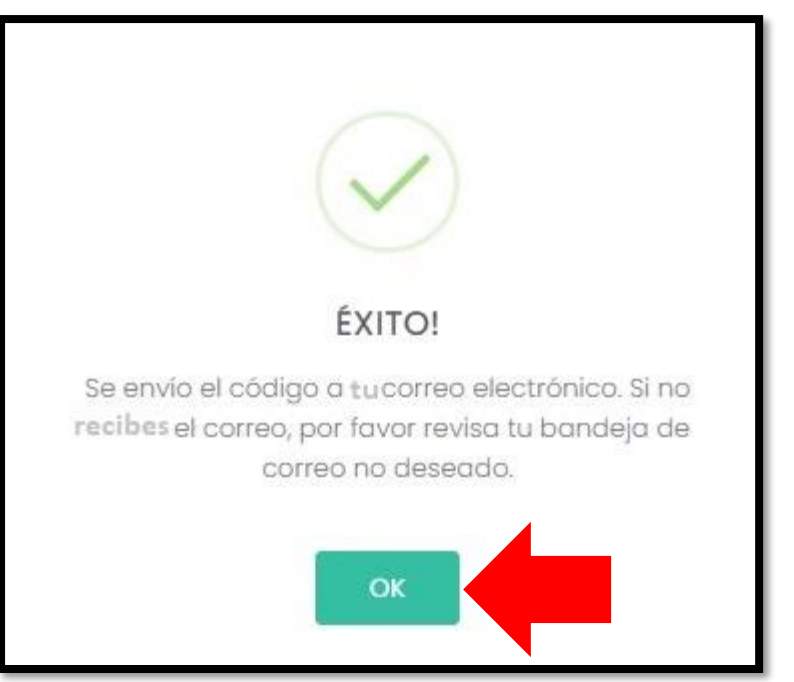

→ Recibirás un correo electrónico con el código para la confirmación.

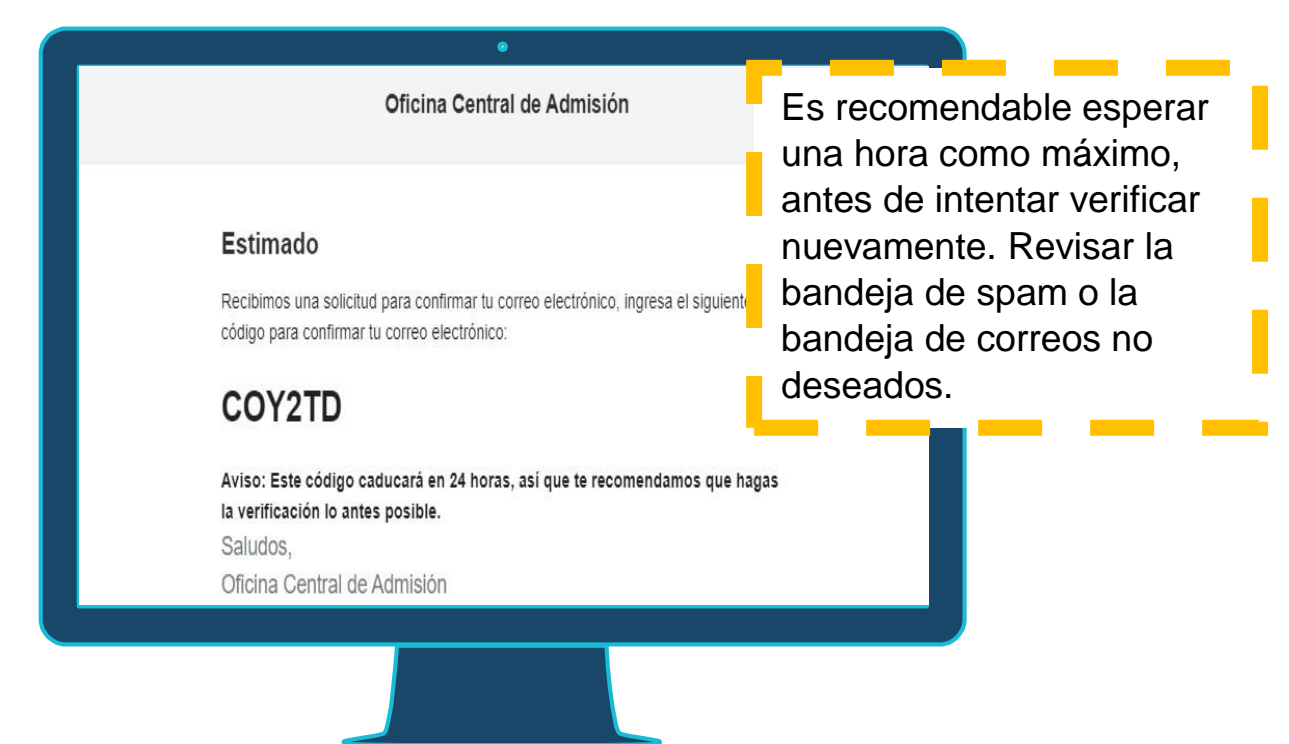

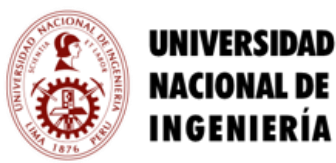

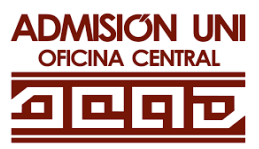

→ Digita el código que se te proporcionó a través de tu correo electrónico y presionar el botón "Confirmar Correo".

| Email              |                  |
|--------------------|------------------|
| sistemas@gmail.com |                  |
| INGRESAR CÓDIGO    |                  |
| COY2TD             |                  |
|                    |                  |
|                    | Confirmar Correo |

- → Mostrará registro de verificación éxito y presionar el botón "Ok".
- Posteriormente, haz clic en confirma tu Inscripción Aquí.

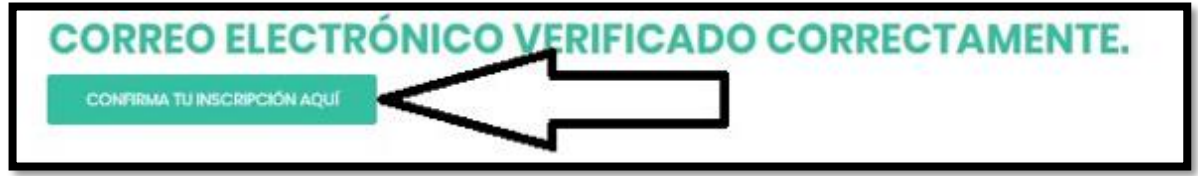

 Verifica que tu información personal es la correcta. Haz clic en el botón DATOS CORRECTOS

CONFIRMA QUE TU INFORMACIÓN PERSONAL Y FOTOGRAFÍA SEAN LAS CORRECTAS. Verifica todos tus datos personales, si alguno no es correcto dobes modificar este, en la pestaña DATOS.

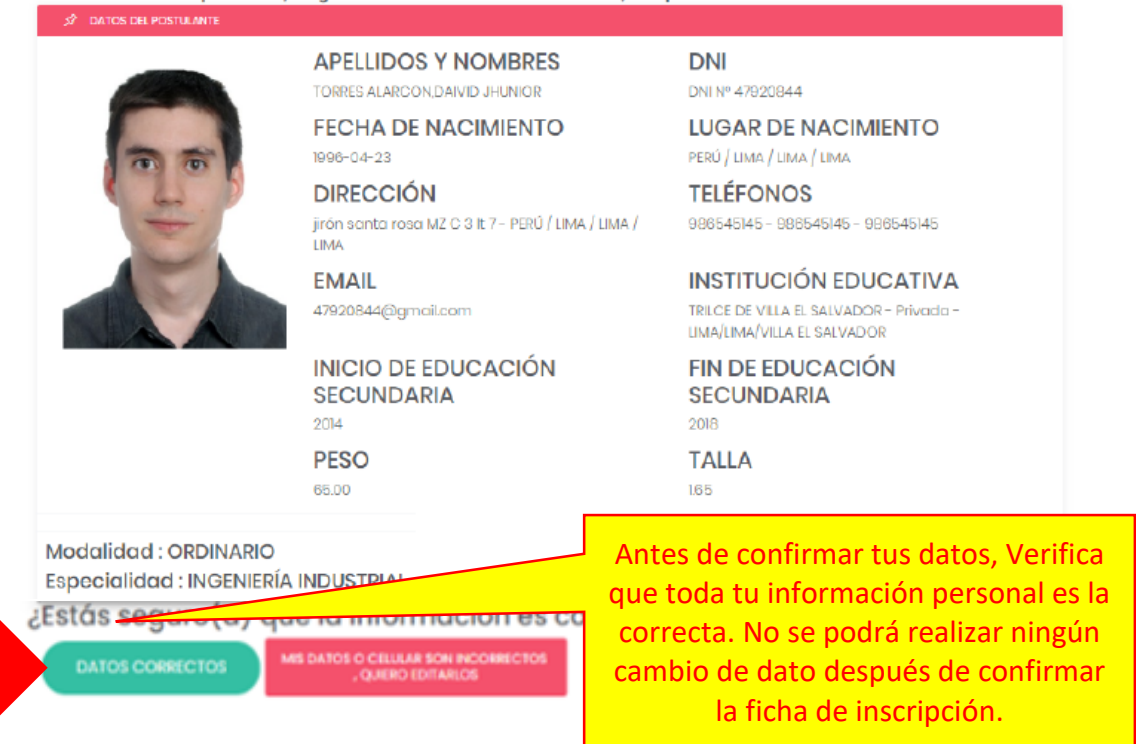

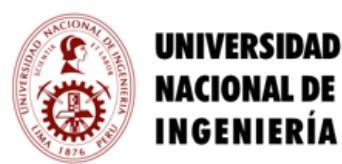

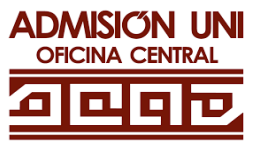

• En la siguiente pantalla, Haz clic en el botón "ENVIAR MENSAJE"

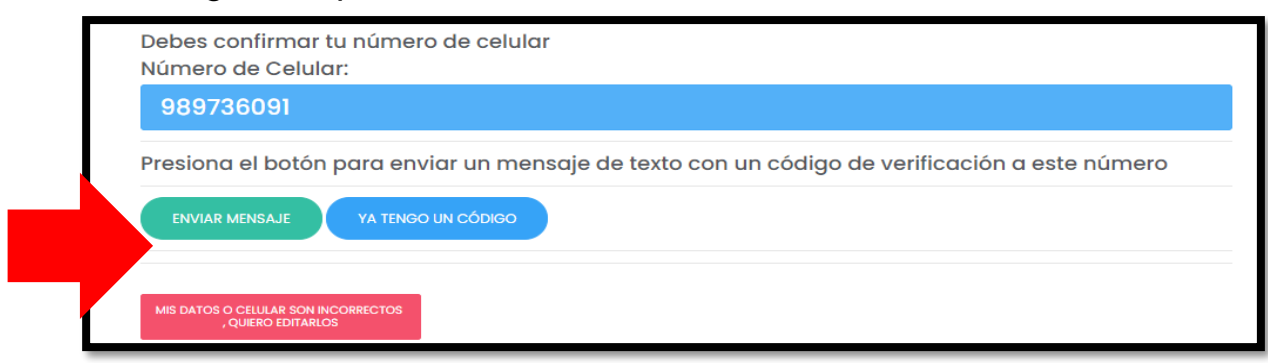

A continuación, Haz clic en el botón OK

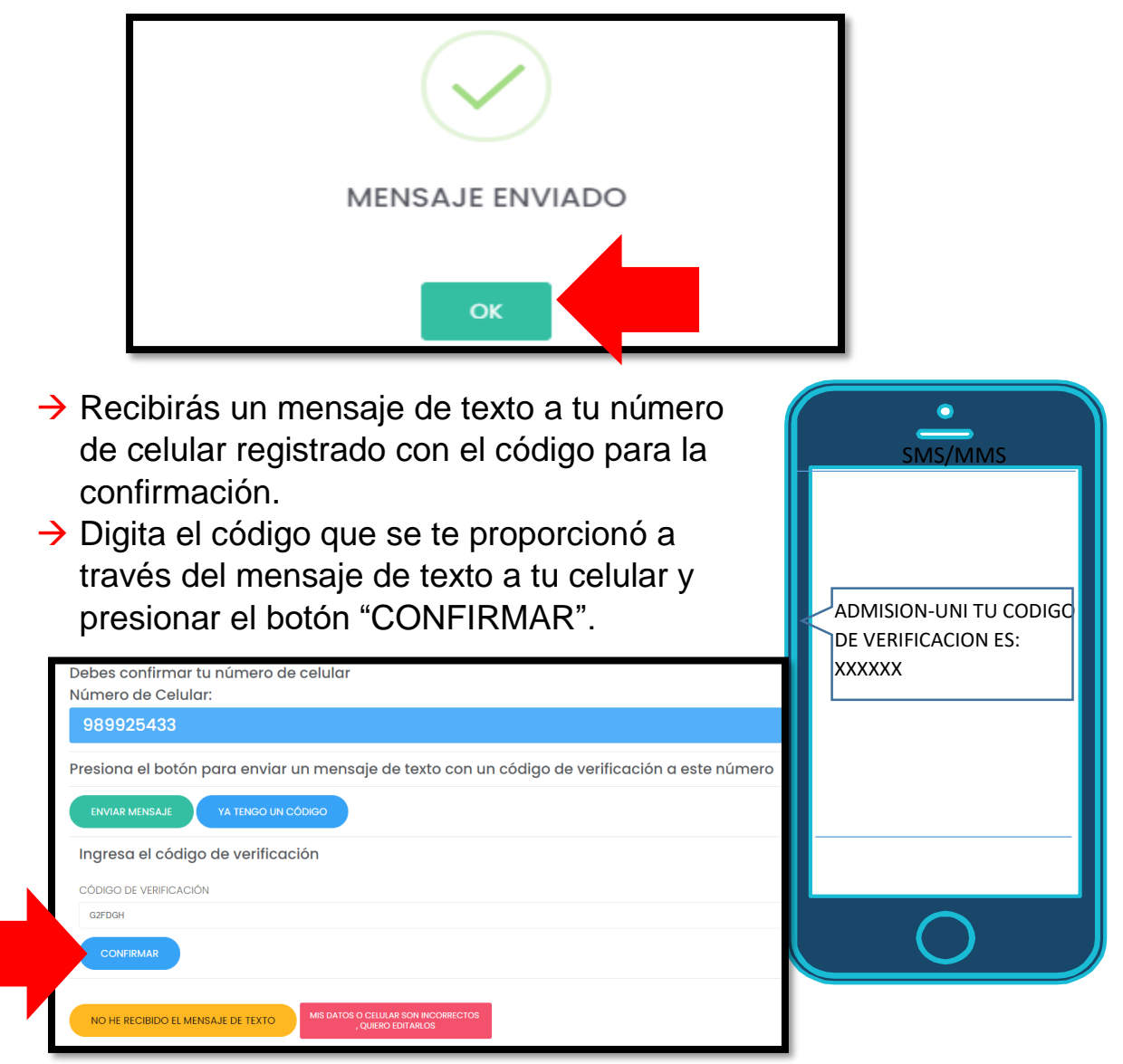

→ Una vez confirmado, se mostrará tu ficha de inscripción.

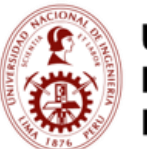

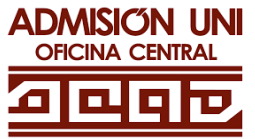

#### EJEMPLO DE FORMATO DE FICHA DE INSCRIPCIÓN

|                                                                                                    | ERSIDAD NA                                                                                                    | CIONAL DE INGENIE                                                                                                    | RÍA ADMERIN UN<br>AISIÓN ALERE                    |
|----------------------------------------------------------------------------------------------------|----------------------------------------------------------------------------------------------------|----------------------------------------------------------------------------------------------------|---------------------------------------------------|
| Apellidos y DA<br>Nombres:                                                                                                    | F<br>Presenta esta f                                                                                                    | ICHA DE INSCR<br>202<br>icha el día del Examen junt                                                                                                    | <b>21–2</b><br>to con tu DNI                      |
| Modalidad : EXTP<br>PRIMERA PRIORIDAD<br>SEGUNDA PRIORIDAD<br>Modalidad 2 : ORI                                                                                                    | RAORDINARIO2 – ING<br>I: INGENIERÍA DE SISTEMA<br>D: INGENIERÍA INDUSTRIAL<br>DINARIO                                                                                                    | RESO DIRECTO CEPRE                                                                                                    |                                                   |
| ESPECIALIDAD: ARQ<br>Lugar de Nacimient<br>Fecha de Nacimient<br>Dirección :<br>Teléfonos :<br>Email :<br>Institución Educativ                                                                                | <ul> <li>D : PERÚ / LIMA / LIMA / VIL</li> <li>c : 24/01/1994</li> <li>PSJE. LOS RUISEÑORE</li> <li>PERÚ / LIMA / LIMA / VIL</li> <li>925792004 - 925792004 - 48074880@gmail.com</li> <li>ra : TRILCE DE VILLA EL SA</li> </ul>                                               | LA MARÍA DEL TRIUNFO<br>S DE SANTA MARIA 5526<br>LA EL SALVADOR<br>- 925792004<br>LVADOR-Privada-LIMA/LIMA/VILLA EL SALVA                                                                                                    | Talla :1.70 m<br>Peso :50.00 kg                   |
| Declaro bajo jurame<br>impedido de postular<br>sistema es la actual<br>sometiéndome a las<br>declaro no tener ant<br>(OCAD – UNI) el us<br>fines que involucran<br>medio de comunicaci<br>conocer el Reglamen | DECLAR<br>nto que toda la informació<br>, no ser alumno de la UN<br>. En caso de faltar a la<br>sanciones reglamentarias<br>ecedentes policiales, y au<br>o de mis datos personale<br>las actividades propias de<br>ón de los resultados de las<br>to de Admisión para Estudi | ACCIÓN JURADA<br>n registrada es auténtica, de no estar<br>l y que además mi foto registrada en el<br>verdad perderé mi derecho a postular,<br>y legales que correspondan. Así mismo,<br>torizo a la Oficina Central de Admisión<br>s, que libremente proporciono, para los<br>la OCAD – UNI, y la publicación en todo<br>pruebas rendidas. Declaro haber leído y<br>os de Antegrado. | HUELLA DEL POSTULANTE<br>SE REGISTRARÀ EN EL AULA |
| Firm<br>DNI del Apode<br>Hora de Impresión: 2019-12-                                                                                                    | a del Apoderado<br>arado:<br>17 10:14:36                                                                                                    | Firma del Postulante<br>DNI del Postulante:                                                                                                    |                                                   |

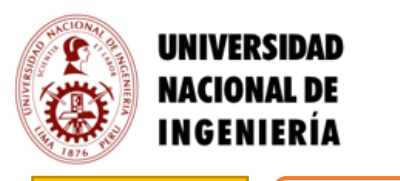

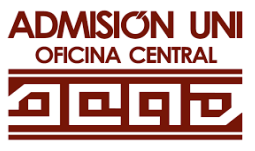

PASO 6

PRUEBA PILOTO

 Después de confirmar tu ficha de inscripción, podrás encontrar en ella la información para que realices la prueba piloto.

## PASO 7

## RINDE EL EXAMEN

- Durante el examen no podrás abandonar el lugar donde estés rindiendo, desde el inicio hasta el final de la misma.
- Deberás cumplir con las recomendaciones establecidas durante el examen para evitar ser descalificado.

### **IMPORTANTE**

- → Se requiere que demuestres puntualidad y responsabilidad.
- → Sigue las indicaciones que se muestran en la plataforma, antes de iniciar el examen.

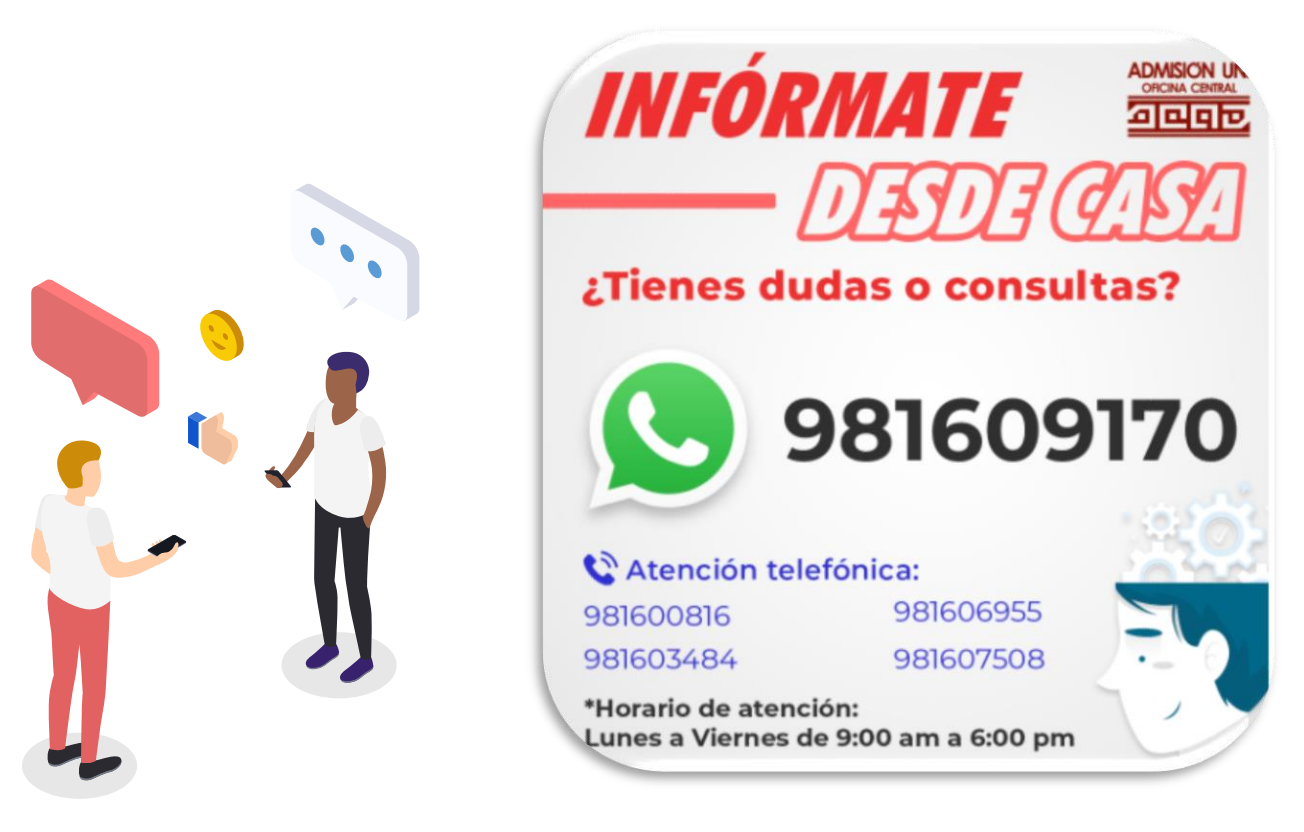